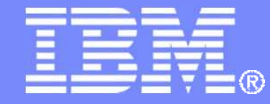

#### IBM Software

# Getting Started with IBM Backup and Restore Manager for z/VM V1.3

VMSES/E Installation, SFS Setup, and Initial Configuration on z/VM V6.2 or V6.3

> Tracy Dean, IBM tld1@us.ibm.com September 2015

If you are installing V1.2 of Backup and Restore Manager, email Tracy Dean for that presentation

© 2015 IBM Corporation

2

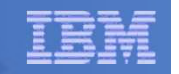

#### **Important Disclaimer**

- THE INFORMATION CONTAINED IN THIS PRESENTATION IS PROVIDED FOR INFORMATIONAL PURPOSES ONLY.
- WHILE EFFORTS WERE MADE TO VERIFY THE COMPLETENESS AND ACCURACY OF THE INFORMATION CONTAINED IN THIS PRESENTATION, IT IS PROVIDED "AS IS", WITHOUT WARRANTY OF ANY KIND, EXPRESS OR IMPLIED.
- IN ADDITION, THIS INFORMATION IS BASED ON IBM'S CURRENT PRODUCT PLANS AND STRATEGY, WHICH ARE SUBJECT TO CHANGE BY IBM WITHOUT NOTICE.
- IBM SHALL NOT BE RESPONSIBLE FOR ANY DAMAGES ARISING OUT OF THE USE OF, OR OTHERWISE RELATED TO, THIS PRESENTATION OR ANY OTHER DOCUMENTATION.
- NOTHING CONTAINED IN THIS PRESENTATION IS INTENDED TO, OR SHALL HAVE THE EFFECT OF:
  - CREATING ANY WARRANTY OR REPRESENTATION FROM IBM (OR ITS AFFILIATES OR ITS OR THEIR SUPPLIERS AND/OR LICENSORS); OR
  - ALTERING THE TERMS AND CONDITIONS OF THE APPLICABLE LICENSE AGREEMENT GOVERNING THE USE OF IBM SOFTWARE.

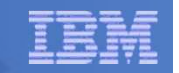

#### Agenda

3

- Assumptions
- Preparing to install
- Installing using VMSES/E
- Configuring
- Verifying installation and configuration

#### IBM Software

| IKM       |   | - |   | - | - |
|-----------|---|---|---|---|---|
| 1 5 1 1 1 | - | - |   | - | - |
|           | - |   | - | - | - |
|           | _ | - |   |   |   |

# **Assumptions**

- Installing V1.3 of Backup and Restore for z/VM (V1.3 GAed on Feb 27, 2015)
- Installing on z/VM V6.2 or z/VM V6.3
  - Standalone system, or an SSI cluster
  - See separate presentation for z/VM V5.4 (or V6.1)
- DIRMAINT is installed for directory management
  - MAINT620 or MAINT630 is authorized to issue AMDISK commands
  - AUTOG is available for group USER for minidisk definitions
- Shared File System is available
- Installation ID is 5697J06C
  - No PPF overrides
- 3390 ECKD DASD see exception notes for SCSI/FBA installs
- REXX Library (5695-014) is installed and available
  - Alternatively use free download of REXX Alternate Library at: http://www.ibm.com/software/awdtools/rexx/rexxzseries/altlibrary.html
  - Strongly suggest installing this on MAINT620 or MAINT630 19E to simplify access to it
- Installing on minidisk (not SFS)
- Operations Manager is running on user ID OPMGRM1
- Tape Manager is installed and running, or tapes are mounted manually via messages to the OPERATOR console
- This is not the only way to perform the install
  - Not all options are discussed
  - See product documentation for full details

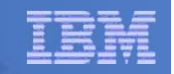

# Don't Forget

5

If you are also installing Operations Manager, install it first

#### REXX must already be installed and available

- REXX Library (5695-014), or
- REXX Alternate Library, free download at: http://www.ibm.com/software/awdtools/rexx/rexxzseries/altlibrary. html
- Strongly suggest installing this on MAINT620 or MAINT630 19E to simplify access to it
  - If on MAINT620 or MAINT630 19E, make sure all files have filemode number of 2 (not the default of 1)
    - Required for loading into the CMS saved segment
- More information about running Backup and Restore Manager in a z/VM V6.2 or later environment:

http://www.ibm.com/support/docview.wss?rs=0&context=SSMR4R&q1=SSI&uid=swg21615651

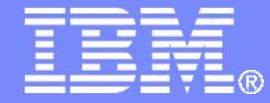

IBM Software

### Preparing to Install

Create installation ID Create an SFS server Prepare system for VMSES/E installation

© 2015 IBM Corporation

#### **IBM Software**

7

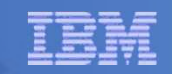

### Define the Installation ID: 5697J06C

#### From MAINT620 or MAINT630

Create a file called 5697J06C DIRECT

USER 5697J06C password 64M 256M BG \* 5697-J06 - SES install & admin for Backup Mgr V1.3 MACHINE ESA IPL CMS OPTION LNKNOPAS CONSOLE 009 3215 T SPOOL 00C 2540 READER A SPOOL 00D 2540 PUNCH A SPOOL 00E 1403 A LINK MAINT 190 190 RR LINK MAINT 19D 19D RR LINK MAINT 19E 19E RR LINK MAINT 51D 51D MR LINK MAINT 555 5E5 RR

| _ | and the second second se | and the second second |
|---|----------------------------------------------------------------------------------------------------|-----------------------|
| - | -                                                                                                    |                       |
| - | -                                                                                                    | and the second second |
| - | -                                                                                                    |                       |

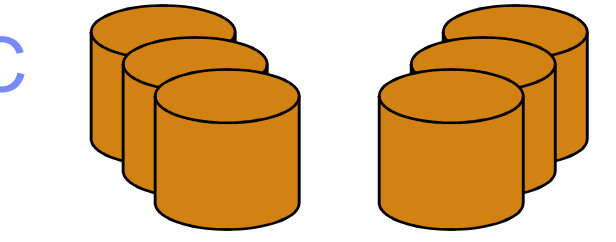

# Define the Installation ID: 5697J06C

#### Add required minidisks to 5697J06C DIRECT, have DIRMAINT format them

| AMDISK | 191 | 3390 | AUTOG | 010 | USER | MR | LABEL | J06191 | PW | <readpw></readpw> | <writepw></writepw> | <multpw></multpw> |
|--------|-----|------|-------|-----|------|----|-------|--------|----|-------------------|---------------------|-------------------|
| AMDISK | 2A2 | 3390 | AUTOG | 005 | USER | MR | LABEL | J062A2 | PW | <readpw></readpw> | <writepw></writepw> | <multpw></multpw> |
| AMDISK | 2A6 | 3390 | AUTOG | 005 | USER | MR | LABEL | J062A6 | PW | <readpw></readpw> | <writepw></writepw> | <multpw></multpw> |
| AMDISK | 2B2 | 3390 | AUTOG | 010 | USER | MR | LABEL | J062B2 | PW | <readpw></readpw> | <writepw></writepw> | <multpw></multpw> |
| AMDISK | 2C2 | 3390 | AUTOG | 005 | USER | MR | LABEL | J062C2 | PW | <readpw></readpw> | <writepw></writepw> | <multpw></multpw> |
| AMDISK | 2D2 | 3390 | AUTOG | 050 | USER | MR | LABEL | J062D2 | PW | <readpw></readpw> | <writepw></writepw> | <multpw></multpw> |
| AMDISK | 491 | 3390 | AUTOG | 010 | USER | MR | LABEL | J06491 | PW | <readpw></readpw> | <writepw></writepw> | <multpw></multpw> |
| AMDISK | 492 | 3390 | AUTOG | 005 | USER | MR | LABEL | J06492 | PW | <readpw></readpw> | <writepw></writepw> | <multpw></multpw> |
| AMDISK | 49D | 3390 | AUTOG | 005 | USER | MR | LABEL | J0649D | PW | <readpw></readpw> | <writepw></writepw> | <multpw></multpw> |

- SCSI / FBA installs update the disk sizes based on the Program Directory
- Issue the command DIRM ADD 5697J06C

9

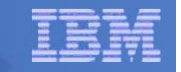

#### Resulting Minidisk Statements in Directory Entry for 5697J06C

MDISK 0191 3390 <start> 010 <vol> MR <readpw> <writepw> <multpw>
MDISK 02A2 3390 <start> 005 <vol> MR <readpw> <writepw> <multpw>
MDISK 02A6 3390 <start> 005 <vol> MR <readpw> <writepw> <multpw>
MDISK 02B2 3390 <start> 010 <vol> MR <readpw> <writepw> <multpw>
MDISK 02C2 3390 <start> 005 <vol> MR <readpw> <writepw> <multpw>
MDISK 02D2 3390 <start> 005 <vol> MR <readpw> <writepw> <multpw>
MDISK 0491 3390 <start> 010 <vol> MR <readpw> <writepw> <multpw>
MDISK 0492 3390 <start> 005 <vol> MR <readpw> <writepw> <multpw>

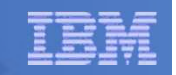

# Format All Minidisks (If Not Already Formatted by DIRMAINT)

#### From MAINT620 or MAINT630, issue

link 5697J06C 191 333 MR

format 333 z

release z (det

### Repeat for each 5697J06C disk

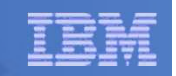

### Create New SFS Server and File Pool

#### Background

- Backup catalog is stored in SFS
  - Separate file pool dedicated to Backup is recommended
    - Should not use VMSYS: or VMSYSU:
    - We'll use BKRSFS: here, with BKRSVSFS as the server
- Recommend starting with at least 3000 cylinders
  - Large sites will need more
  - Your mileage may vary

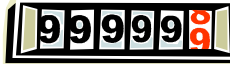

- Need space for service machine work areas also
  - We'll use BKRSFS: for this also
- Recommend putting Backup Manager TEMPLATE and DISKPOOL files in SFS also. We'll use BKRSFS for this also.
- BKRSVSFS is a repository file pool server
  - Does not perform Coordinated Resource Recovery (CRR)
- Reference: "CMS File Pool Planning, Administration, and Operation" (SC24-6074)

12

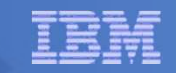

### Create New SFS Server: BKRSVSFS

- From MAINT620 or MAINT630, create and add directory entry for BKRSVSFS, using most of the sample values
  - Same procedure used to create user ID 5679J06C
  - Do not format the disks after you've added them

| BKRSVSFS DIRECT                   |                                    |  |  |  |  |
|-----------------------------------|------------------------------------|--|--|--|--|
| USER BKRSVSFS password 64M 64M BG |                                    |  |  |  |  |
| OPTION MAXCONN 2000 NOMDCFS A     | APPLMON QUICKDSP SVMSTAT           |  |  |  |  |
| SHARE REL 1500                    |                                    |  |  |  |  |
| MACHINE XC Required t             | to use data spaces                 |  |  |  |  |
| IUCV ALLOW                        |                                    |  |  |  |  |
| IUCV *IDENT RESANY GLOBAL         |                                    |  |  |  |  |
| IPL CMS                           |                                    |  |  |  |  |
| CONSOLE 009 3215 T OPMGRM1        | Make Ops Mgr the secondary console |  |  |  |  |
| SPOOL 00C 2540 READER *           |                                    |  |  |  |  |
| SPOOL 00D 2540 PUNCH A            |                                    |  |  |  |  |
| SPOOL 00E 1403                    |                                    |  |  |  |  |
| LINK MAINT 190 190 RR             |                                    |  |  |  |  |
| LINK MAINT 193 193 RR             |                                    |  |  |  |  |
| LINK MAINT 19D 19D RR             |                                    |  |  |  |  |
| LINK MAINT 19E 19E RR             |                                    |  |  |  |  |

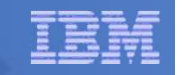

# BKRSVSFS Directory Entry (continued)

Add required minidisks to BKRSVSFS DIRECT – do not have DIRMAINT format them AMDISK 191 3390 AUTOG 002 USER W PW <readpw> <writepw> <multpw> Work disk AMDISK 250 3390 AUTOG 080 USER R PW <readpw> <writepw> <multpw> Control disk AMDISK 405 3390 AUTOG 010 USER R PW <readpw> <writepw> <multpw> **Repository** log AMDISK 406 3390 AUTOG 010 USER R PW <readpw> <writepw> <multpw> disks AMDISK 260 3390 AUTOG 050 USER R PW <readpw> <writepw> <multpw> Initial catalog disk AMDISK 310 3390 AUTOG 750 USER R PW <readpw> <writepw> <multpw> AMDISK 311 3390 AUTOG 750 USER R PW <readpw> <writepw> <multpw> User data AMDISK 312 3390 AUTOG 750 USER R PW <readpw> <writepw> <multpw> disks AMDISK 313 3390 AUTOG 750 USER R PW <readpw> <writepw> <multpw>

#### SCSI / FBA installs – update the disk sizes by multiplying by 1440

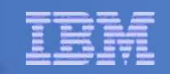

# **BKRSVSFS Directory Entry (continued)**

#### Issue the command

DIRM ADD BKRSVSFS

#### Turn of minidisk cache for some minidisks

| DIRM | FOR | BKRSVSFS | MINIOPT | 250 | NOMDC |
|------|-----|----------|---------|-----|-------|
| DIRM | FOR | BKRSVSFS | MINIOPT | 405 | NOMDC |
| DIRM | FOR | BKRSVSFS | MINIOPT | 406 | NOMDC |

#### Resulting Minidisk Statements in Directory Entry for BKRSVSFS

MDISK 0191 3390 <start> 002 <vol> MR <readpw> <writepw> <multpw> MDISK 0250 3390 <start> 080 <vol> MR <readpw> <writepw> <multpw> MINIOPT NOMDC

MDISK 0405 3390 <start> 010 <vol> MR <readpw> <writepw> <multpw> MINIOPT NOMDC

MDISK 0406 3390 <start> 010 <vol> MR <readpw> <writepw> <multpw> MINIOPT NOMDC

MDISK 0260 3390 <start> 050 <vol> MR <readpw> <writepw> <multpw>
MDISK 0310 3390 <start> 750 <vol> MR <readpw> <writepw> <multpw>
MDISK 0311 3390 <start> 750 <vol> MR <readpw> <writepw> <multpw>
MDISK 0312 3390 <start> 750 <vol> MR <readpw> <writepw> <multpw>
MDISK 0313 3390 <start> 750 <vol> MR <readpw> <writepw> <multpw>

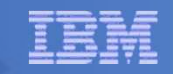

# Initial SFS Server Setup: BKRSVSFS

- Logoff MAINT620 or MAINT630
- Logon to BKRSVSFS
- Format 191 disk
  - From BKRSVSFS, issue

format 191 a

#### Create a PROFILE EXEC on the 191 (A) disk, containing

```
/* */
'ACCESS 193 C'
'CP SET EMSG ON'
'CP SET PF11 RETRIEVE FORWARD'
'CP SET PF12 RETRIEVE'
Exit 0
```

#### Run the PROFILE

profile

17

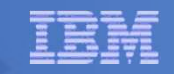

#### Define Startup Parameters for SFS Server: BKRSVSFS

• On BKRSVSFS 191 disk, create a file called BKRSVSFS DMSPARMS, containing:

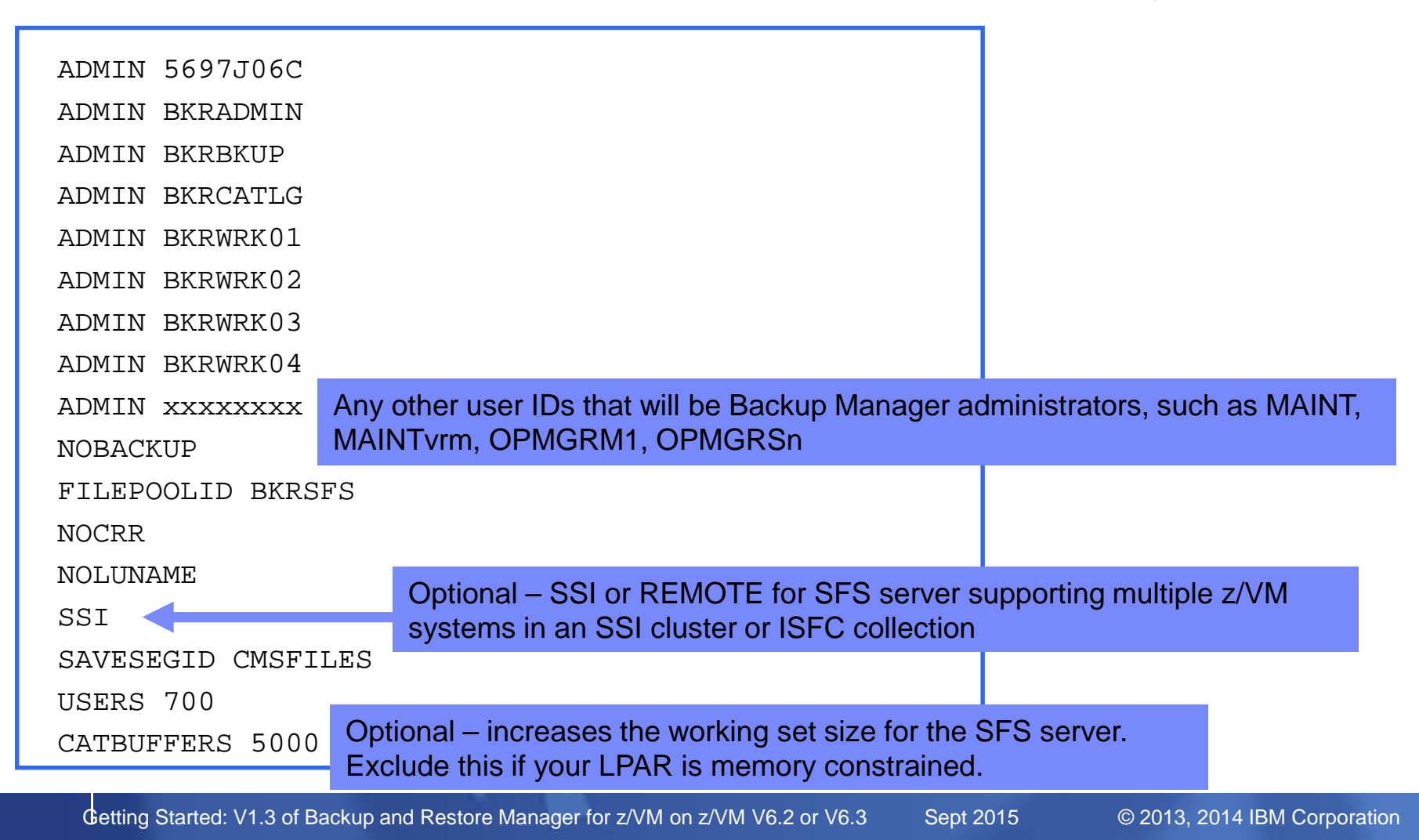

#### | IBM Software

| - |  |
|---|--|
| - |  |
| - |  |
|   |  |

# Generate the File Pool BKRSFS

#### From BKRSVSFS, issue

fileserv generate

 When prompted in \$\$TEMP \$POOLDEF, delete the existing lines and enter the following lines instead

| _ |                 |          |         |          |  |
|---|-----------------|----------|---------|----------|--|
|   | MAXUSERS=4000   |          |         |          |  |
|   | MAXDISKS=500    |          |         |          |  |
|   | DDNAME=CONTROL  | VDEV=250 |         |          |  |
|   | DDNAME=LOG1     | VDEV=405 |         |          |  |
|   | DDNAME=LOG2     | VDEV=406 |         |          |  |
|   | DDNAME=MDK00001 | VDEV=260 | GROUP=1 | BLOCKS=0 |  |
|   | DDNAME=MDK00002 | VDEV=310 | GROUP=2 | BLOCKS=0 |  |
|   | DDNAME=MDK00003 | VDEV=311 | GROUP=2 | BLOCKS=0 |  |
|   | DDNAME=MDK00004 | VDEV=312 | GROUP=2 | BLOCKS=0 |  |
|   | DDNAME=MDK00005 | VDEV=313 | GROUP=2 | BLOCKS=0 |  |
|   |                 |          |         |          |  |

- Note: when you leave XEDIT in the next step, z/VM will format the minidisks listed above. This may take a long time, depending on their size. Please be patient.
- Enter file on the XEDIT command line

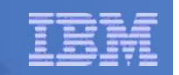

### Final SFS Server Tasks for BKRSVSFS

- Start the server
  - From BKRSVSFS,
    - Add the following at the end of PROFILE EXEC (before the Exit statement):
    - 'EXEC FILESERV START'
    - Save the changes and exit file
    - Run the PROFILE EXEC profile
    - Leave the server running disconnected #cp disc

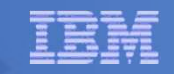

# Set Up 5697J06C

### Create a PROFILE EXEC on the 191 (A) disk, containing

- /\* \*/
- 'CP SET PF11 RETRIEVE FORWARD'
- 'CP SET PF12 RETRIEVE'
- Exit O

### Run the PROFILE

profile

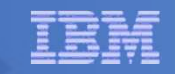

# Authorize Users and Create Directories in SFS

#### Authorize service machines to space in SFS

- From 5697J06C, issue

```
enroll user bkradmin bkrsfs (blocks 4000 storgroup 2
enroll user bkrbkup bkrsfs (blocks 4000 storgroup 2
enroll user bkrcatlg bkrsfs (blocks 500000 storgroup 2
enroll user bkrwrk01 bkrsfs (blocks 20000 storgroup 2
enroll user bkrwrk02 bkrsfs (blocks 20000 storgroup 2
enroll user bkrwrk03 bkrsfs (blocks 20000 storgroup 2
enroll user bkrwrk04 bkrsfs (blocks 20000 storgroup 2
```

#### Create required SFS directory entries

- From 5697J06C issue

```
create directory bkrsfs:bkradmin.workarea
create directory bkrsfs:bkradmin.jobdefs
create directory bkrsfs:bkrcatlg.workarea
create directory bkrsfs:bkrbkup.workarea
create directory bkrsfs:bkrwrk01.workarea
create directory bkrsfs:bkrwrk02.workarea
create directory bkrsfs:bkrwrk03.workarea
```

 Authorize additional users to create and update backup job templates (e.g. MAINT, MAINT620, MAINT630, and other admin user IDs)

```
grant auth bkrsfs:bkradmin.jobdefs to <userid> (write newwrite
grant auth * * bkrsfs:bkradmin.jobdefs to <userid> (write
```

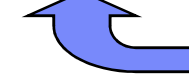

21

Don't worry if this command results in an error. It just means nothing is in the SFS directory yet.

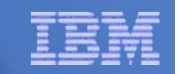

### Take a Breath – New SFS Server is Set Up

# If you've never set up SFS before, this is the hardest part of the product install

#### | IBM Software

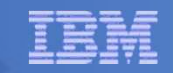

### **Prepare for VMSES/E Installation**

#### From MAINT620 or MAINT630

- Mount installation tape at virtual address 181
   Or
- Have SERVLINK envelope available on the MAINT620 or MAINT630 500 disk

acc 500 f

Unpack the VMARC file
 vmarc unpk <envfilename> vmarc f = = f

Or

- Unpack the SERVLINK file deterse <envfilename> servlink f 5697J06C = f
- Access VMSES/E disks

access 5e5 b access 51d d

Load product control files

vmfins install info (nomemo

or

vmfins install info (nomemo env <envfilename>

Obtain planning info

vmfins install ppf 5697J06C BKUPMGR (plan nomemo

or

vmfins install ppf 5697J06C BKUPMGR (plan nomemo env <envfilename>

Review for errors

vmfview install

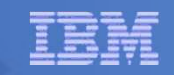

# Create Directory Entries for All Required Users

- Use directory entry samples provided in 5697J06C PLANINFO
  - Located on 191 disk of MAINT620 or MAINT630
- Note list of basic steps to create directory entries and add minidisks is on next 2 pages
- From MAINT620 or MAINT630, follow steps outlined earlier for creating 5697J06C user ID to create directory entries for
  - BKRADMIN BKRWRK01
  - BKRBKUP BKRWRK02
  - BKRCATLG BKRWRK03
  - BKRWRK04
- Add minidisks based on data in table in topic 5.3 of the Program Directory

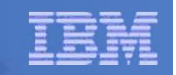

#### Create Directory Entry for Single Configuration User

### Create directory entry for BKRADMIN

- From MAINT620 or MAINT630
  - Create file: BKRADMIN DIRECT
    - Based on sample
  - Add a minidisk entry to BKRADMIN DIRECT

AMDISK 191 3390 AUTOG 005 USER MR LABEL ADM191 PW <readpw> <writepw> <multpw>

• Create directory entry

DIRM ADD BKRADMIN

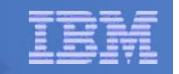

#### Create Directory Entries for Multiconfiguration Users

- Create directory entries for BKRBKUP, BKRCATLG, BKRWRKnn
  - From MAINT620 or MAINT630, define the multiconfiguration user ID:
    - Create the file: <userid> DIRECT
      - Based on sample, but remove the BUILD ON and SUBCONFIG statements
      - Add AMDISK statements for BKRBKUP 198 disk and make it RR
    - Create directory entry

DIRM ADD <userid>

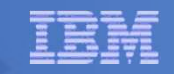

#### Create Directory Entries for Multiconfiguration Users

#### Create subconfig entries for BKRBKUP, BKRCATLG, BKRWRKnn

- From MAINT620 or MAINT630
  - Create file: <userid-1> DIRECT
    - Add the SUBCONFIG statement from the sample <userid> DIRECT file
    - Add AMDISK statements for each remaining minidisk
    - Note that the BKRBKUP 591 and 592 disks should be RR
    - Note that the length of "userid-1" can only be 8 chars, so you will have to shorten the user ID name to make room for "-1".
      - > E.g. use BKRBKP-1 instead of BKRBKUP-1
        - DIRM ADD <userid-1> BUILD ON <nodeid> IN <userid>
    - For example:
      - DIRM ADD BKRBKP-1 BUILD ON SYSTEM1 IN BKRBKUP
- Repeat on this member for each user ID
  - BKRBKUP, BKRCATLG, BKRWRKnn
- Repeat for SUBCONFIG entries on each member of the cluster

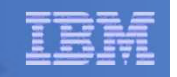

# Add Minidisks to Multiconfiguration Users If Not Already Added in Directory Entries

# To add a minidisk

### - From MAINT620 or MAINT630

DIRM FOR <userid-1> AMD <vaddr> 3390 AUTOG <size> USER MR PW <readpw> <writepw> <multpw>

 Note that <userid-1> is the name of the subconfig entry (such as BKRBKP-1), not the actual userid name (BKRBKUP)

#### On this member of the cluster

 Repeat for each BKRBKUP, BKRCATLG, and BKRWRKnn minidisk defined in the table in topic 5.3 of the Program Directory

### Repeat minidisk creation on other members of the cluster

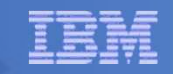

#### Format All Minidisks If Not Formatted via Directory Entry

### From MAINT620 or MAINT630, issue

link BKRADMIN 191 333 MR

format 333 z

release z (det

### Repeat for each disk you have added for

- BKRADMIN
- BKRBKUP
- BKRCATLG
- BKRWRKnn

### Repeat for other members of the cluster

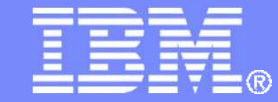

**IBM Software** 

# Installing using VMSES/E

© 2015 IBM Corporation

#### IBM Software

| 1 14 14             |
|---------------------|
| In annual statement |
|                     |
|                     |

### **Initial VMSES/E Install**

- From 5697J06C
  - Update the PROFILE EXEC

```
xedit profile exec a
```

Add/update the following lines

```
/**/

`ACCESS 5E5 B'

`ACCESS 51D D`

`CP SET PF11 RETRIEVE FORWARD`

`CP SET PF12 RETRIEVE`
```

• Save and run

```
file
profile
```

- Installing from tape
  - Mount product tape at virtual address 181
  - Load the product code to disk and install
  - vmfins install ppf 5697J06C BKUPMGR (nomemo nolink
- Installing from an envelope

Access the product code on the MAINT620 or MAINT630 500 disk
 link maint6n0 500 500 rr
 acc 500 c
 Load the product code to disk and install

vmfins install ppf 5697J06C BKUPMGR (nomemo nolink env <envfilename>

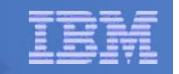

# Initial VMSES/E Install (continued)

- Review for errors
  - vmfview install
- Update Build Status Table
  - vmfins build ppf 5697J06C BKUPMGR (serviced nolink
- Review for errors
  - vmfview install
- Do **not** copy to production yet
  - We will do this later after service has been applied

|   | - | _                 |
|---|---|-------------------|
| - | - | -                 |
| - | - | state spectra and |
| _ | - |                   |
|   |   |                   |

# **Prepare for Service**

#### From MAINT620 or MAINT630

- Confirm MAINT 51D is accessed read/write
- Issue VMFSUFTB
- Issue

VMFUPDAT SYSPINV PROD 5697J06C membername1 {membername2 ..}

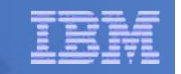

#### Where Code is Installed for Configuration and Testing

| Disk on<br>5697J06C             | Description                                                                                                    |
|---------------------------------|----------------------------------------------------------------------------------------------------|
| 2C2                             | Sample files                                                                                                    |
| 491<br>BKRBKUP 591              | Test and production service machine executables for<br>-BKRBKUP<br>-BKRCATLG<br>-BKRWRKxx                            |
| 492<br>BKRBKUP 592<br>MAINT 19E | Test and production end user and administrator executables                                                           |
| SFS directory                   | Backup job templates and DISKPOOL files (not used during installation so still considered "installing on minidisks") |
| 49D<br>MAINT 19D                | Help files                                                                                                    |

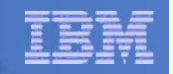

# VMSES/E Installation is Complete

- All code is installed from tape or envelope
- Standard install commands used by most z/VM products
- This was the easy part

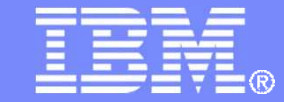

**IBM Software** 

# Install All Available Service

© 2015 IBM Corporation
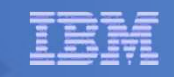

# Install All Available PTFs (COR Service)

- Order/obtain all PTFs available for Backup Manager V1.3
- If installing from envelopes
  - Place them on MAINTnnn 500 disk
  - From MAINT620 or MAINT630 ACC 500 C
  - If each PTF is in tersed format (from IBMLINK), issue: DETERSE <fn> <ft> C <fn> SERVLINK C
  - If each PTF is in VMARC format, issue: VMARC UNPK <fn> <ft> C <fn> SERVLINK C

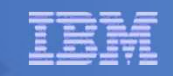

# Install All Available PTFs (COR Service) ...

#### From MAINT620 or MAINT630

- Confirm MAINT 51D is accessed read/write
- Repeat the following as needed for each PTF
  - If installing from tape
    - Mount installation tape at virtual address 181
    - Issue service 5697J06C%bkupmgr
  - If installing from an envelope
    - Issue
      - access 500 c
    - Issue service 5697J06C%bkupmgr <ptf number>

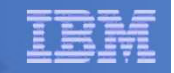

# **Copy Code to Production Disks**

## Copy code from installation/test disk to production disk

## From MAINT620 or MAINT630

```
link 5697J06C 491 491 rr
acc 491 e
link BKRBKUP 591 591 mr
acc 591 f
vmfcopy * * e = = f (prodid 5697J06C%BKUPMGR olddate replace
link 5697J06C 492 492 rr
acc 492 e
link BKRBKUP 592 592 mr
acc 592 f
vmfcopy * * e = = f (prodid 5697J06C%BKUPMGR olddate replace
```

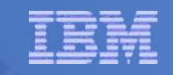

# Copy Code to Production Disks (continued)

 Copy user code from installation disk to Y disk (MAINTnnn 19E) – <u>strongly</u> suggested to simplify access to code

Must copy to "f2", not just "f", so that

data will be loaded in CMS saved

system. Same for helps below.

Logon to MAINTnnn

link 5697j06c 492 492 rr

acc 492 e

link MAINTnnn 19e 19e mr

acc 19e f

vmfcopy \* \* e = = f2 (prodid 5697J06C%BKUPMGR olddate replace

- Copy help files from installation disk to system HELP disk (MAINTnnn 19D)

```
link 5697j06c 49d 949d rr
acc 949d e
link MAINTnnn 19d 19d mr
acc 19d f
vmfcopy * helpabkr e = = f2 (prodid 5697J06C%BKUPMGR olddate replace
vmfcopy abkr helpmenu e = = f2 (prodid 5697J06C%BKUPMGR olddate replace
```

- Repeat on other members of the cluster
- **<u>Do not</u>** reload CMS saved system or help segment. We'll do this later.

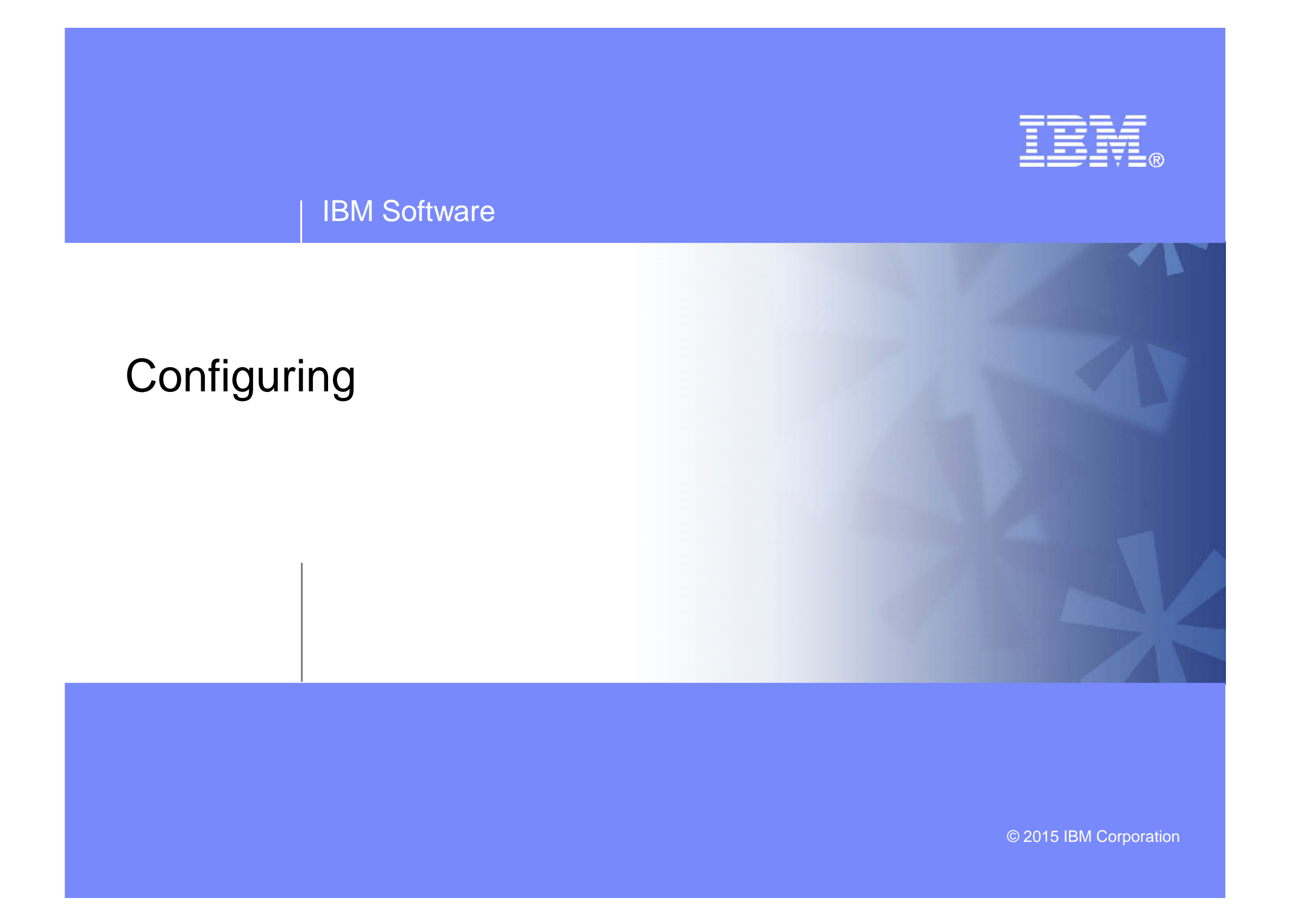

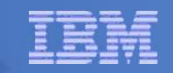

#### Define Backup Mgr Servers as ADMINs for VMSYS: file pool

- Logon to VMSERVS (user ID that owns the VMSYS: file pool)
- Shut it down
  - stop
- Add BKRBKUP and all BKRWRKnn user IDs as ADMINs in the file VMSERVS DMSPARMS on the A-disk
- Restart the VMSERVS service machine profile

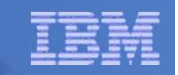

# Complete SFS Configuration and Authorization

- Give all users access to the catalog for restore requests
  - User access is limited to catalog directories for their own data
  - From 5697J06C, issue

enroll public bkrsfs:

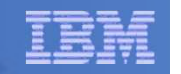

## Verify System Access Privileges for Backup Servers

| User ID  | Privileges Required and Recommended                                                                                                    |
|----------|----------------------------------------------------------------------------------------------------|
| BKRADMIN | <ul> <li>OPTION LNKNOPAS (or equivalent, such as RACF OPERATIONS)</li> <li>Privilege Class G</li> <li>Privilege Class B (for CP MSGNOH)</li> </ul>                                                                                                    |
| BKRBKUP  | <ul> <li>OPTION LNKNOPAS (or equivalent, such as RACF OPERATIONS)</li> <li>Privilege Class G</li> <li>Privilege Class A (CP FORCE)</li> <li>Privilege Class B (CP MSGNOH)</li> <li>Privilege Class D (CP PURGE)</li> <li>Admin authority to VMSYS: filepool</li> </ul>                                                                                                    |
| BKRCATLG | <ul> <li>Privilege Class G</li> <li>Privilege Class B (CP MSGNOH)</li> <li>Privilege Class E (determine z/VM SSI status through CP DIAG 2CC)</li> <li>OPTION LNKNOPAS (or equivalent, such as RACF OPERATIONS) if backing up to disk</li> </ul>                                                                                                    |
| BKRWRKxx | <ul> <li>&gt; OPTION LNKNOPAS (or equivalent, such as RACF OPERATIONS)</li> <li>&gt; Privilege Class G</li> <li>&gt; Privilege Class B (for CP MSGNOH)</li> <li>&gt; Privilege Class A (if you plan to back up DASD volumes (vs minidisks))</li> <li>&gt; OPTION DEVINFO (if you have minidisks defined with DEVNO or &amp;SYSRES)</li> <li>&gt; OPTION DEVMAINT (if you plan to back up DASD volumes (vs minidisks))</li> <li>&gt; OPTION DEVMAINT (if you plan to back up DASD volumes (vs minidisks))</li> <li>&gt; OPTION LNKSTABL (if you want to link disks in STABLE mode during a backup)</li> </ul> |

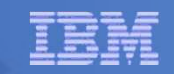

#### PROFILE EXEC for BKRADMIN

#### From 5697J06C

```
link bkradmin 191 291 mr
acc 291 z
acc 2c2 e
copy admprof sampexec e profile exec z
xedit profile exec z
```

# - Change Job\_Templates = `199' to Job\_Templates = `BKRSFS:BKRADMIN.JOBDEFS'

- Save and exit

file rel z (det

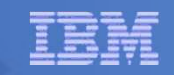

#### PROFILE EXEC for BKRCATLG

## - From 5697J06C

link bkrcatlg 191 292 mr

acc 292 z

acc 2c2 e

copy catprof sampexec e profile exec z xedit profile exec z

# - Change Job\_Templates = `199' to Job Templates = `BKRSFS:BKRADMIN.JOBDEFS'

Save and exit

file rel z (det

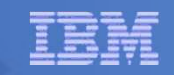

#### PROFILE EXEC for BKRBKUP

## - From 5697J06C

```
link bkrbkup 191 292 mr
```

acc 292 z

acc 2c2 e

```
copy mastprof sampexec e profile exec z
```

```
xedit profile exec z
```

#### Take out /\* and \*/ before and after section for MINIDISK-based installations

```
- Change
Job_Templates = `199'
to
Job_Templates = `BKRSFS:BKRADMIN.JOBDEFS'
```

#### file rel z (det

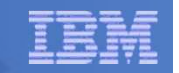

#### PROFILE EXEC for BKRWRK01

- From 5697J06C

```
link bkrwrk01 191 292 mr
acc 292 z
acc 2c2 e
copy wrkprof sampexec e profile exec z
xedit profile exec z
- Change
Job_Templates = `199'
```

```
to
Job_Templates = 'BKRSFS:BKRADMIN.JOBDEFS'
```

```
- Save and exit
```

file

48

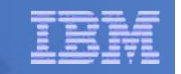

#### Copy to BKRWRK02 (no changes needed for each worker)

```
link bkrwrk02 191 392 mr
acc 392 x
copy profile exec z = x
rel x (det
```

#### Repeat for BKRWRK03 and BKRWRK04

#### Release and detach BKRWRK01 191 disk

```
rel z (det
```

49

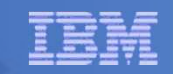

# **Define Special Users to Backup Manager**

#### From 5697J06C

link bkrbkup 198 198 mr

access 198 z

access 2c2 e

copy bkrusers namesamp e = names z

xedit bkrusers names z

- Authorize additional users as Administrators, as required by your site:
  - System programmer user IDs
  - MAINT620
  - MAINT630
  - Operations Manager servers if you plan to have Operations Manager submitting backup jobs as part of automation
    - > OPMGRM1
    - > OPMGRS1
    - > OPMGRS2
    - > OPMGRS3
    - > OPMGRS4
- File to save changes and exit

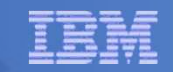

## Update the Configuration File: BKRSYSTM CONFIG

## From 5697J06C

link bkrbkup 198 198 mr

access 198 z

access 2c2 e

copy bkrsystm confsamp e = config z

xedit bkrsystm config z

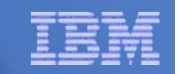

## Update the Configuration File: BKRSYSTM CONFIG

Choose local options for

Local\_SVM\_Contact = System Administrator - sysadmin@some.corp.com

- Contact name displayed on service machines
- Not used for automated e-mails or messages

Template\_MDISK\_Buffer\_Pages = 768

• Increase this value if you have more than 30,000 minidisks on the system

BKR\_Allow\_EDF\_Target\_Format = 0

Change to 1 if you want Backup Manager to format unformatted minidisks on restore

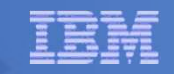

## Update Backup Manager to Work with Tape Manager

## If you are using Tape Manager:

- See the last section of Chapter 2 of the Backup Manager Administration Guide for full details
- If you followed the Tape Manager verification steps from the Tape Manager Admin Guide:
  - Most steps are already done
  - Update BKRSYSTM CONFIG to reflect Tape Manager pool already defined:

```
Tape_Handled_Via_EUM =1
EUM_Pool_Owner = BKRADMIN
EUM_Pool_Name = BKRPOOL
```

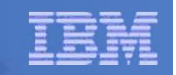

## Update Backup Manager to Work with Tape Manager

# If you are using an ATL or VTS for tapes

- Decrease the polling/delay interval from 60 seconds to 10 seconds
- Increase the times to poll from 15 to 60
- This will cause Backup Manager to detect a mounted tape faster

```
Tape_Delay_Interval = +00:00:60
Tape_Times_To_Poll = 15
```

- Confirm Tape Manager user code is on MAINT 19E
- Give Backup Manager servers required access to Tape Manager

TAPCMD POOLACC BKRADMIN BKRPOOL USER BKRADMIN BKRBKUP BKRCATLG TAPE TAPCMD POOLACC BKRADMIN BKRPOOL USER BKRWRK01 BKRWRK02 BKRWRK03 BKRWRK04 TAPE

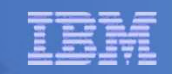

# Make the Configuration Files Available

#### Copy BKRUSER NAMES and BKRSYSTM CONFIG to a shared disk

- Recommended

#### From MAINT620 or MAINT630

link bkrbkup 198 333 rr access 333 e link maintnnn 19e 19e mr access 19e f vmfcopy bkrusers names e = = f2 (prodid 5697J06C%BKUPMGR olddate replace vmfcopy bkrsystm config e = = f2 (prodid 5697J06C%BKUPMGR olddate replace

- Note: Copy as filemode number 2.
- See next page for reloading the CMS saved system

#### - Alternative

#### • From 5697J06C

```
Link bkrbkup 198 198 rr
access 198 z
access 592 f
copy bkrsystm config z = = f
copy bkrusers names z = = f
```

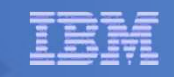

# Reload CMS Saved System if Needed

- If you added code to MAINT620 or MAINT630 19E disk (during installation, service, and/or configuration)
  - Verify the filemode number is 2 for each file
    - Already done for any Backup Manager code copied during installation and service
    - Need to verify this for any configuration files you put on 19E
  - Rebuild CMS saved system
    - From MAINT620 or MAINT630 put2prod savecms
- If you added help files to MAINT620 19D disk (during installation and/or service)
   Does not apply to z/VM V6.3 systems
  - Rebuild CMS HELP logical saved segment (from files on 19D)
    - From MAINT620 put2prod segments helpseg
- Logoff MAINTvrm

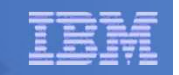

# Configuring Other Members of the Cluster

- Repeat pages 42 and 46-55 for all other members of the cluster
  - Copy or send PROFILE EXECs from the first member to other members

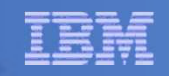

# **Create Backup Job to Test**

- Because we will store the backup job definition in SFS, we only need to define the SFS server and file pool once
  - All members of the cluster will be able to see it
  - Our SFS server is visible across the cluster
  - By storing backup templates in SFS, multiple admins can access the files in read/write mode at the same time
    - Only one user can update a file at any one time, of course
- Use a shipped sample backup job template as a model

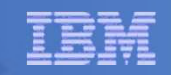

# **Create Backup Job to Test**

 From your system programmer ID, BKRADMIN, MAINT620 or MAINT630, issue

link 5697J06c 2c2 2c2 rr access 2c2 e access bkrsfs:bkradmin.jobdefs z (forcerw copy sampfull tempsamp e testbkup template z xedit testbkup template z

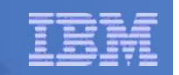

# Customize the Backup Job: TESTBKUP

#### Choose local options

 To increase the number of workers based on the number of items to back up, change 1 to 2, 3, or 4

CONFIG BKR\_JOB\_WORKERS = 1

Change the job name from SAMPULL to TESTBKUP

CONFIG BKR\_JOB\_NAME = SAMPFULL

 If you are not currently logged onto BKRADMIN, change \$\$ADMIN\$\$ to the user ID to which you are currently logged on or to always send the console to the job submitter change \$\$ADMIN\$\$ to \$\$SUBMITTER\$\$

CP\_Command SPOOL CONSOLE TO \$\$ADMIN\$\$ ...

- Many other options available
  - See job statements and comments in SAMPFULL TEMPSAMP

#### | IBM Software

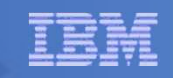

# Customize the Backup Job: TESTBKUP

#### Determine target location for backup

- Update or replace the following line to specify target location for backup data

Config BKR\_Output\_Spec = IBMTAPE SCRATCH RW 1

- If writing to tape, leave the line as-is
- To write backup data to disk (instead of tape)
  - Specify

Config BKR\_Output\_Spec = CMSFILE BACKUP DISKPOOL \*

- And add this statement

Config BKR\_Job\_Tolerate\_Diskpool\_Depletion = Yes

- We'll add minidisks later as the target of the backup

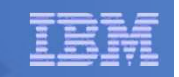

# Customize the Backup Job: TESTBKUP

#### Update INCLUDE and EXCLUDE statements

Remove all entries except the following

Include Minidisk \* = \* \* \* = \* = \* \* \*

- Modify this entry to include only a single user ID and minidisk or a small number of user IDs and minidisks using wildcards
  - For example, the following line includes all minidisks owned by TCPMAINT where the virtual device address starts with 019

```
Include Minidisk TCPMAINT = 019* * * = * = * = * *
```

- Duplicate this line to add additional user IDs or minidisks as desired for a small test
- Notes
  - If you add or modify statements that provide a virtual device address be sure to include leading wildcards or leading zeroes
    - z/VM and Backup Manager work with 4-digit virtual device addresses
  - If you specify a value for the size of the minidisk, be sure you are using cylinders for ECKD volumes and blocks for SCSI/FBA volumes
- FILE to save changes

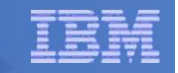

## Create a Disk Pool to Which Backup Data Will be Written

- If backing up to disk (not tape) ...
- Create a new file BACKUP DISKPOOL on the job templates disk, currently accessed as Z
  - Reminder that this is the SFS directory BKRSFS:BKRADMIN.JOBDEFS
  - In the file add only these statements

| BKUPDISK | 300 |
|----------|-----|
| BKUPDISK | 310 |
| BKUPDISK | 320 |

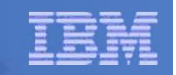

## Create a Disk Pool to Which Backup Data Will be Written

- If backing up to disk (not tape) ...
- From MAINT620 or MAINT630
  - Create a CP directory entry for the new user ID BKUPDISK
    - Define as a single configuration user (USER)
    - No special privilege classes G is sufficient
  - Add the minidisks as specified on previous page
    - Add more minidisks as desired
    - Minidisks must contain enough room for multiple copies of backup data
  - Format each minidisk if not already done by DIRMAINT
  - This user should never logon you can make it NOLOG in its directory entry

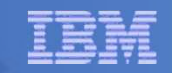

# **Configuration is Complete**

Now let's see if it actually works!

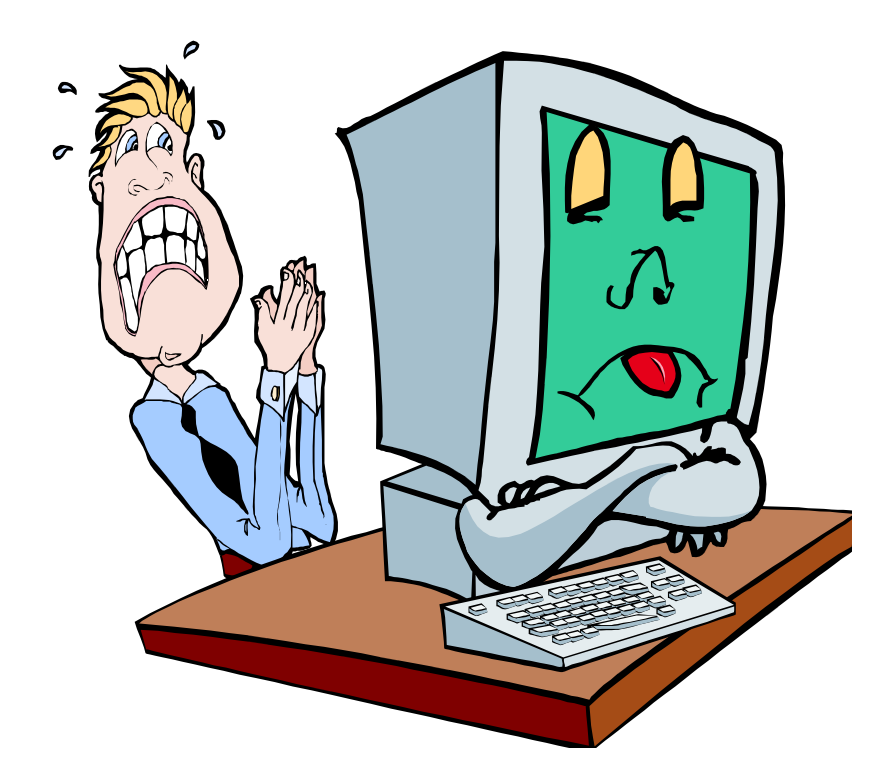

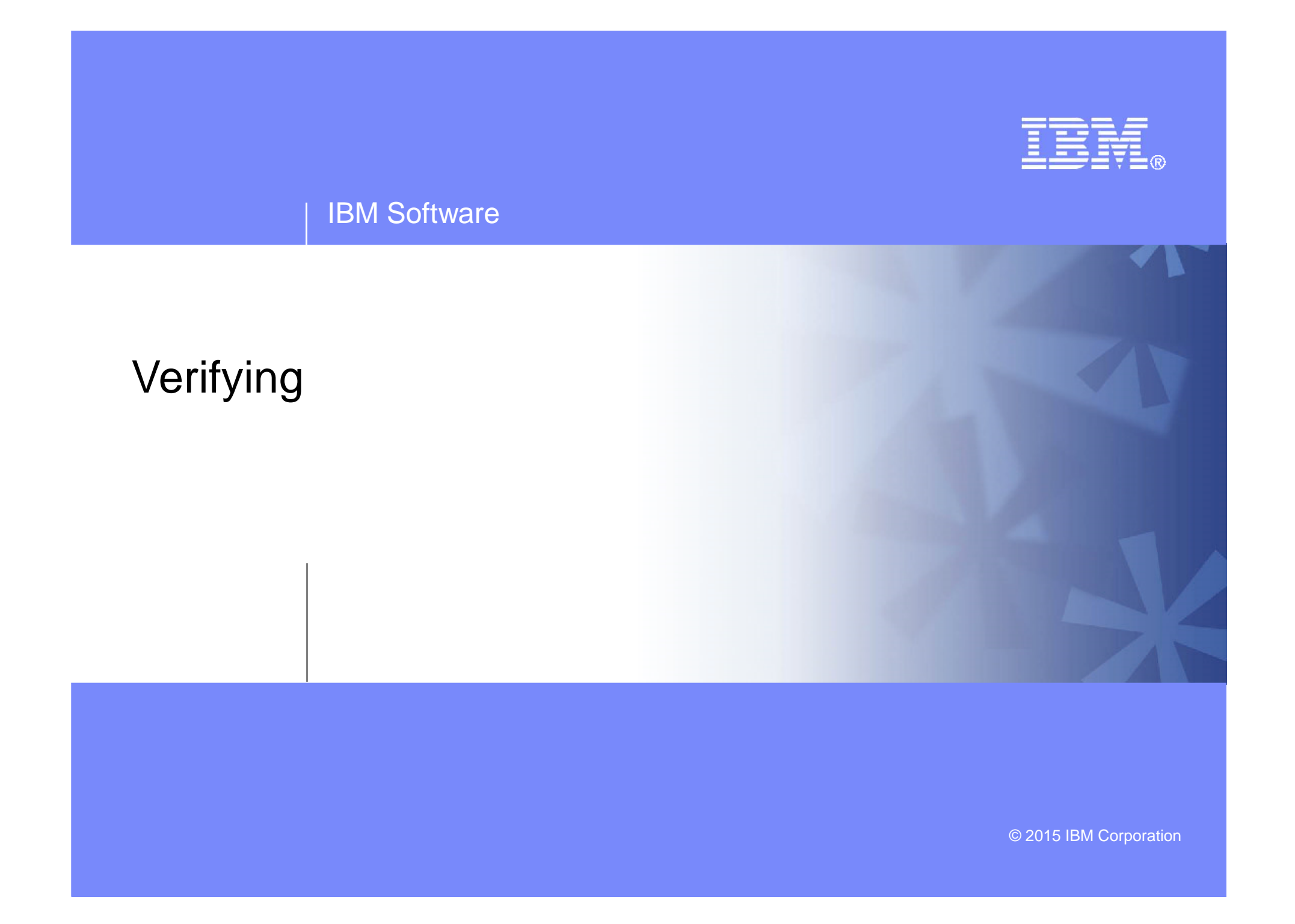

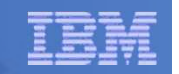

# **Start Backup Manager Service Machines**

#### Start on one member of the cluster

- Once it's working, move to other members

#### Start and verify BKRCATLG startup

- From MAINT620 or MAINT630, issue
  - cp xautolog bkrcatlg
  - cp smsg bkrcatlg status
- If no response to status command, then view BKRCATLG console using Operations Manager
  - Find and fix the error
  - Force BKRCATLG off the system and repeat above steps

#### Start and verify BKRBKUP startup

- From MAINT620 or MAINT630, issue
  - cp xautolog bkrbkup
  - cp smsg bkrbkup status
- If no response to status command, then view BKRBKUP console using Operations Manager
  - Find and fix the error
  - Force BKRBKUP off the system and repeat above steps

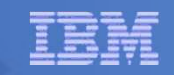

# Start Backup Manager Service Machines

- Starting workers is recommended when product is first installed to verify configuration
  - In normal operations, BKRBKUP will start workers when needed
    - Workers then automatically logged off when idle for 2 minutes
  - From MAINT620 or MAINT630, issue

cp xautolog bkrwrk01

cp smsg bkrwrk01 status

- If no response to status command, then view BKRWRK01 console using Operations Manager
  - Find and fix the error
  - Force BKRWRK01 off the system and repeat above steps
- Repeat for BKRWRK02, BKRWRK03, BKRWRK04

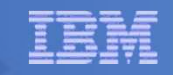

# Submit a Backup Job

## Submit a job for review

From BKRADMIN, MAINT620, MAINT630 or your systme programmer ID, issue

smsg bkrbkup review testbkup

- Review files returned to your reader
  - TESTBKUn JOB
    - One file for each backup worker assigned
    - All configuration statements with (most) variables resolved
    - All DUMPDYN statements for data that would be backed up

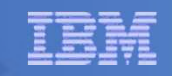

# Submit a Backup Job

- Submit a job and perform real backup
  - From BKRADMIN (or other user authorized as a Backup Manager admin), issue
    - smsg bkrbkup submit testbkup
  - Note the message(s) indicating which worker(s) the job went to
  - Review consoles of BKRWRKxx servers
    - Authorize BKRADMIN to view backup server consoles in Operations Manager
      - Use AUTH statement
      - See Chapter 5 of Operations Manager Administration Guide
    - From BKRADMIN, issue

VIEWCON BKRWRKxx

or

GOMCMD OPMGRM1 VIEWCON USER(BKRWRKxx)

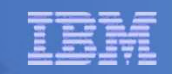

# Backup and Restore Manager is Up and Running

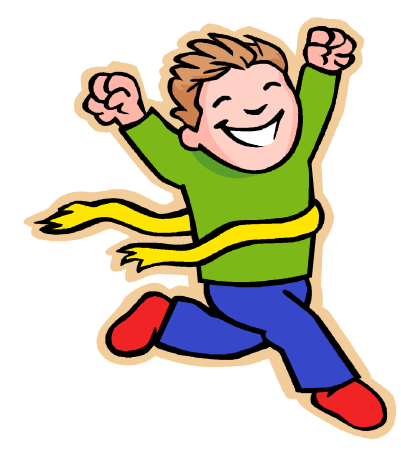

- Major task is SFS setup
  - Especially if you aren't familiar with SFS
- VMSES/E install is straightforward
- Configuration is quick for initial testing
  - Use the defaults for most things
  - Give all options some thought before production use
- Use your in-house procedures to move it to production

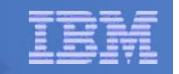

# **References and More Information**

#### Backup and Restore Manager for z/VM Web site

- http://www.ibm.com/software/products/en/backup-restore-manager-for-zvm
  - Publications
  - Pre-requisites
  - Announcements
  - Support
- e-mail: Tracy Dean, tld1@us.ibm.com
- Publications
  - CMS File Pool Planning, Administration, and Operation (SC24-6074)
  - Directory Maintenance Facility Commands Reference (SC24-6133)
  - Backup and Restore Manager for z/VM Program Directory (GI10-8662)
  - Backup and Restore Manager for z/VM Administration Guide (SC18-9346)
  - Backup and Restore Manager for z/VM User Guide (SC18-9523)